#### a) Come accedo alla nuova piattaforma?

Risposta: Collegandosi ad uno dei seguenti indirizzi:

- https://anasco.comune.milano.it
- <u>https://suseportale.comune.milano.it/extra/anasco\_site</u>

#### .

#### b) Come posso richiedere assistenza?

Risposta: Sia nella Home Page di Anasco, sia nella pagina di accreditamento è presente un collegamento SCRIVICI. All'interno della nuova piattaforma è presente una voce di menu "Info e Assistenza"

#### c) Per richiedere assistenza devo usare SPID?

Risposta: Non è strettamente necessario. È possibile accedere cliccando ul pulsante "procedi senza registrazione"

#### d) Quale SPID utilizzare (Personale/Aziendale)?

Risposta: è possibile utilizzare sia lo SPID personale che aziendale. L'obiettivo è identificare in modalità digitale e certificata l'identità della persona che accede.

#### e) Non ho SPID/CIE?

*Risposta: Per l'accesso alla piattaforma sia di accreditamento che di gestione Anasco è obbligatorio l'utilizzo di SPID/CIE.* 

#### f) Non voglio utilizzare SPID/CIE. Cosa posso fare ?

Risposta: Per l'accesso alla piattaforma sia di accreditamento che di gestione Anasco è obbligatorio l'utilizzo di SPID/CIE. Tale modalità è prevista dalla policy di sicurezza del Comune di Milano ed è la modalità di accesso stabilita per il colloquio telematico con le Pubbliche Amministrazioni.

#### Accreditamento (Onboarding)

#### a) Non trovo la mia struttura scolastica

Risposta: provare a ricercare la struttura indicando il nome della via. Nel caso di Istituto comprensivo, Il nome della via deve essere quella di ogni singola scuola appartenente all'I.C.

b) Inserisco altri utenti nella procedura di accreditamento. Gli altri utenti devono avere lo SPID personale?

Risposta: SI

- c) Che mail inserire nella mail ove ricevere comunicazioni? Risposta: è preferibile inserire la mail istituzionale della scuola di appartenenza
- d) Istituto Paritario. Come devo accreditarmi? Come azienda o come ente esterno? Risposta: L'accreditamento avviene senza tener conto della natura giuridica. Dato che è eseguita da un utente autenticato con SPID, la richiesta riguarda la persona fisica.

L'obbiettivo è essere abilitati, su Anasco, ad accedere ai dati della scuola di appartenenza.

e) Ho inviato la richiesta ma ho dimenticato di censire una scuola/ho indicato dati errati. Cosa posso fare?

Risposta: Aprire un tck dal link SCRIVICI il quale verrà indirizzato all'ufficio competente che provvederà a Rifiutare la richiesta. Una volta rifiutata, accedendo nuovamente alla procedura, sarà possibile inserire i dati corretti.

### Operatività

a) Interruzione: Come fare l'interruzione formalizzata per istruzione parentale ? Risposta: Dal menu Gestione Servizio accedere a Ricerca Dettaglio Alunni Iscritti, Ricercare l'alunno. Una volta individuato selezionarlo e cliccare su Inserisci Interruzione. All'interno della maschera Scegliere l'opzione "Interruzione Formalizzata", dopo di che inserire nel campo "Note" "Parentale" + la data di interruzione

### b) Trasferimento: Come fare il trasferimento ?

Risposta: Dal menu Gestione Servizio accedere a Ricerca Dettaglio Alunni Iscritti, Ricercare l'alunno. Una volta individuato selezionarlo e cliccare su Trasferimento

# c) Trasferimento: Come fare ad annullare il trasferimento ?

*Risposta: Dal menu Gestione Servizio accedere a Trasferimenti. Una volta individuato selezionarlo e cliccare su Annulla Trasferimento* 

- d) Trasferimento: Come fare ad Accettare il trasferimento ? Risposta: Dal menu Gestione Servizio accedere a Trasferimenti. Una volta individuato selezionarlo e cliccare su Accetta Trasferimento
- e) Trasferimento: Non trovo la scuola ove trasferire l'alunno Risposta: Ricercare la scuola non con il nome del I.C. bensì con il nome del plesso scolastico di destinazione

# F) Ricerca Alunno: Non trovo l'alunno nella funzionalità di ricerca Risposta: Ricercare il minore per Codice Fiscale o per data di nascita, o per cognome e nome cosi da aumentare le possibilità di trovarlo.

g) Iscrizione Alunno: Come utilizzarla?

Risposta: Dal menu Gestione Servizio accedere a Ricerca Dettaglio Alunni Iscritti, Ricercare l'alunno. Una volta individuato selezionarlo e cliccare su Inserisci/Annullo Iscrizione

## h) Annullamento Iscrizione Alunno: Come utilizzarla?

*Possibile miss-understanding: Verificare che la richiesta riguardi L'annullamento Iscrizione o l'annullamento di un Trasferimento o l'Interruzione di Frequenza.* 

Risposta: Dal menu Gestione Servizio accedere a Ricerca Dettaglio Alunni Iscritti, Ricercare l'alunno. Una volta individuato selezionarlo e cliccare su InseriSci/Annullo Iscrizione N.B.: L'annullamento dell'iscrizione di un alunno va effettuata esclusivamente dopo aver identificato in maniera univoca l'alunno, andando a verificare Cognome, Nome, data di nascita e codice fiscale.

# i) Assenza alla Mensa: Come inserirla?

Risposta:. Procedere dal menu "Servizi Comunali->Iscrizione successive ai servizi Comunali". Ricercare l'alunno e, una volta individuato, selezionarlo e cliccare sul pulsante "Assenza Refezione". Inserire data inizio e fine assenza e confermare.